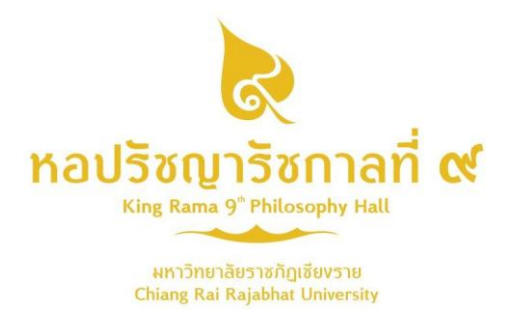

# คู่มือการใช้งานระบบสำหรับครู

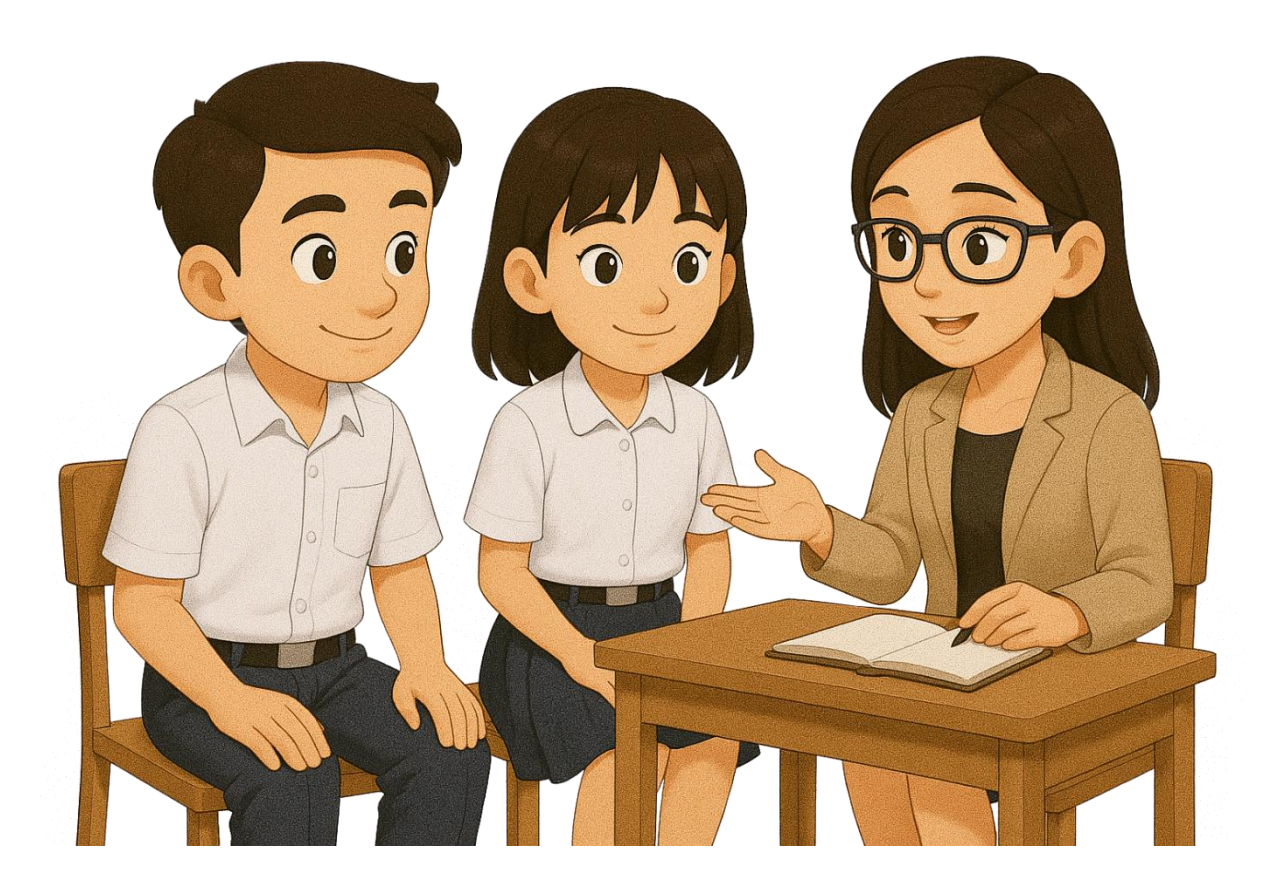

# ชื่อระบบ "Preventing Violence Platform" https://pvpcr.com/ แพลตฟอร์มการเรียนรู้เพื่อเสริมเจตคติในการป้องกันการใช้ความรุนแรง

จัดทำโดย มหาวิทยาลัยราชภัฏเชียงราย V.1.0

#### วิธีลงชื่อเข้าใช้

1.**คลิกปุ่ม "เข้าสู่ระบบ"** บนหน้าแรกของแพลตฟอร์ม

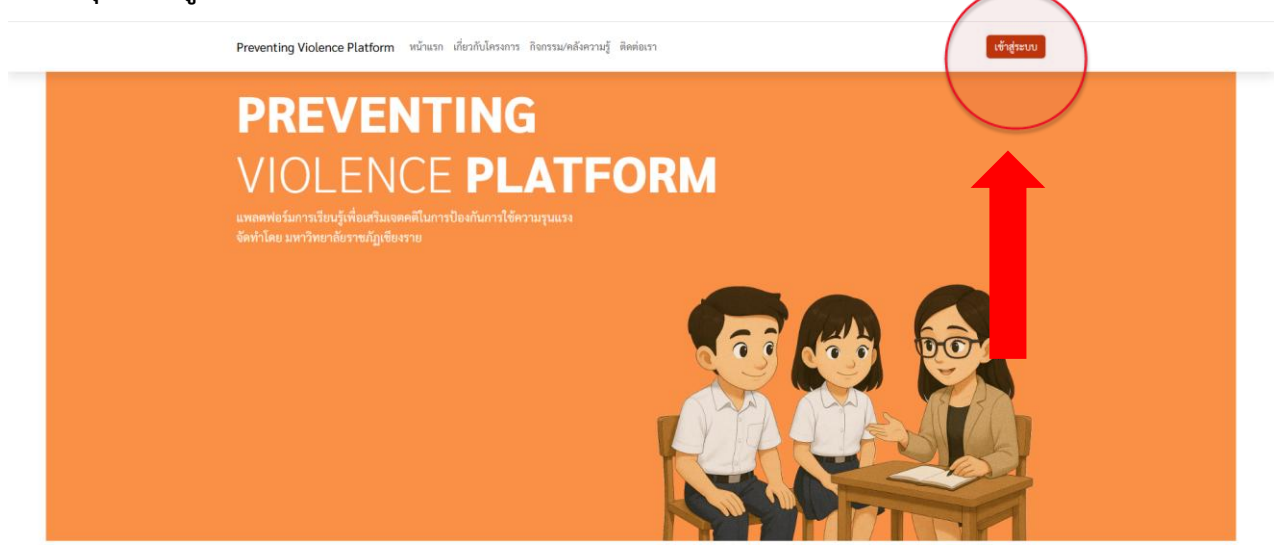

2.**คลิกที่ปุ่ม "โรงเรียน"** ชื่อโรงเรียนและรหัสผ่านจะปรากฏอยู่ในท้ายเอกสาร (กรุณาเปลี่ยนพาสเวิร์ดหลังจากเข้า ระบบครั้งแรกเพื่อความปลอดภัยของข้อมูล)

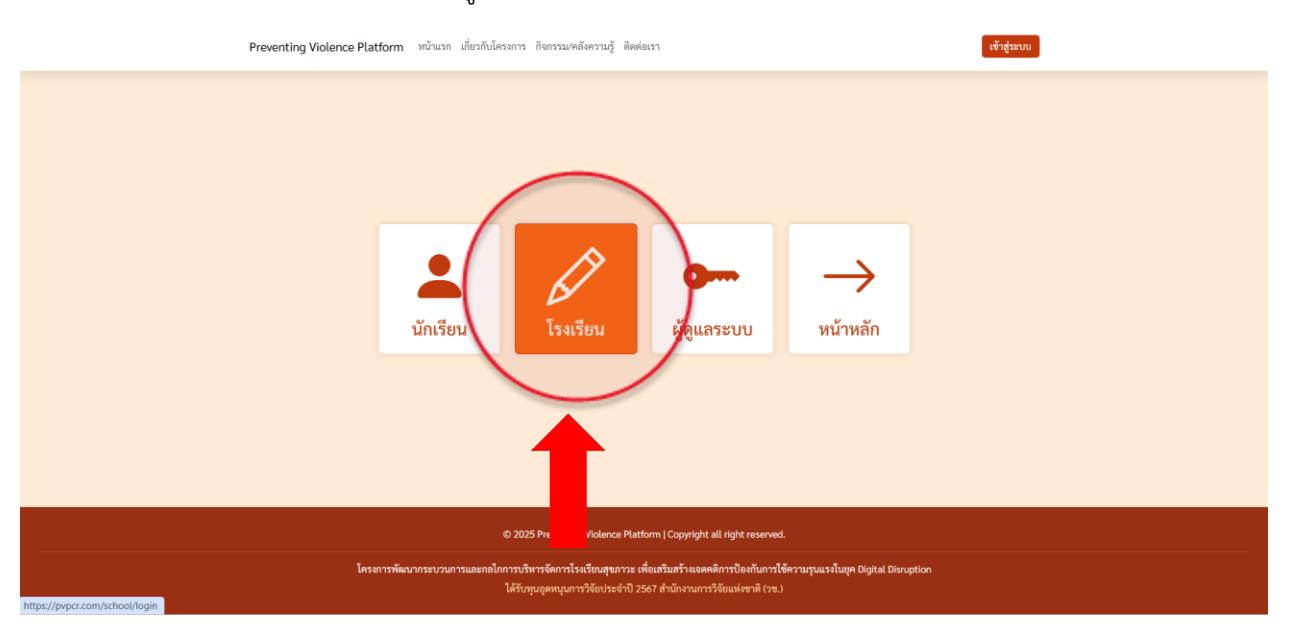

#### 3.หลังจากนั้นเข้าสู่ระบบด้วยบัญชีที่มีแล้ว **คลิกปุ่ม "เข้าสู่ระบบ**"

| Preventing Violence Platform หน้าแรก เสี่ยวกับโครงการ                | ก็จกรรม/คลังความรู้ ติดต่อเงา เจ้าสู่ระบบ |  |  |
|----------------------------------------------------------------------|-------------------------------------------|--|--|
|                                                                      |                                           |  |  |
| © 2025 Preventing Violence Platform   Copyright all right reserved.  |                                           |  |  |
| ได้รับรุนอุดหนุนการวิธัยประจำปี 2567 ส่วนักงานการวิธัยแห่งชาติ (วช.) |                                           |  |  |

#### วิธีใช้งานระบบ

## <u>1.ไฟล์อบรมสำหรับครู</u>

เป็นแหล่งเก็บเอกสารและไฟล์ที่จำเป็นสำหรับครูเพื่อการจัดการเรียนการสอนด้านการป้องกันการใช้ความรุนแรง คลิกที่ปุ่ม **"ไฟล์อบรมสำหรับครู"** 

| Preventing Violence Platform หน้าแรก เกี่ยวกับโครงการ กิจกรรม/คลังความรู้ ติดต่อเรา |  |  |  |  |  |
|-------------------------------------------------------------------------------------|--|--|--|--|--|
| ยินดีต้อนรับ โรงเรียน<br>ไฟล์ขนางัฒ่าน รอกระทรรบบ                                   |  |  |  |  |  |
| มีนักเรียนในระบบทั้งสิ้น 2 คน มีนักเรียนที่ทำแบบทดสอบก่อนอบรมทั้งสิ้น 2 คน          |  |  |  |  |  |
| มีนักเรียนที่ทำแบบทดสอบหลังอบรมทั้งสิ้น 2 คน มีนักเรียนที่ทำแบบประเมินทั้งสิ้น 2 คน |  |  |  |  |  |
| รายชื่อนักเรียนทั้งหมด<br>รายชื่อนักเงียนทั้งหมด                                    |  |  |  |  |  |
| © 2025 Preventing Violence Platform   Copyright all right reserved.                 |  |  |  |  |  |

คลิกที่ปุ่ม **"เทคนิคการพัฒนาทักษะครูในการเฝ้าระวัง เพื่อลดความรุนแรงแก่เยาวชนในยุค Digital"** เพื่อเริ่มต้นการอบรมเกี่ยวกับเทคนิคการพัฒนาทักษะครูในการเฝ้าระวังเพื่อลดความรุนแรงแก่เยาวชนในยุคดิจิทัล

| Preventing Violence Platform หน้าแรก เกี่ยวกับโคร                                                                                                    | งการ กิจกรรม/คลังความรู้ ดีดต่อเรา                                                                                                    |                                                                                                    |  |
|----------------------------------------------------------------------------------------------------|----------------------------------------------------------------------------------------------------|----------------------------------------------------------------------------------------------------|--|
| Preventing Violence Platform หลังแก เป็นว่าไปคร<br>หน้าหลัก / 1. เหตุมิตการทั้งแบรทักษะครูในการ<br>1. เทคนิตการพัฒนาทักษะครูในการ<br>เยาวชนในยุค Digital<br>ผู้ผู้<br>กิลกรรมให้คำเร็ดหารสิงหวด<br>ผู้ผู้<br>แบบประมีมะยับเมืองประโตที่ที่คนรูกต์ social | ທາງ ກິດການປາດໂທວານຢູ່ ກິດທ່ອນກ<br>ກາຍງາມລາຍແກ່ນການເປັນຊາ Digital<br><b>ຮະເປັງຮະວັນ ເพື່ອອດຄວາມຮູບແຮນແກ່</b><br>ເຊິ່ງ ເທດຍັດກາງກິດມາກັກອອກງໃນການມີກາຍຈັນ ເກີຍອກ<br>ກາງແຊນແຮນແຜ່ນາງຈະເປັນຊາ Digital | บพรัชมารั้งหมด<br>1. เหต่อการทัดนาร์การครูโนการมีราชรัช หรัด<br>องครามรุณรณภัยวรชนในลูก Digital<br>2. ขอกมนขณณรัชกรับแหน่งรถการร |  |
| แบบระแมนขายแมนระยงกัพตารของอย<br>ส่งหมู่ร่อ<br>หม่วย ครู คิยประเมณที่วอย่างความรูนแรง                                                                                                    | านเรามารองการของการของการของการของการของการของการของการของการของการของการของการของการของการของการของการของการข                                                                                    |                                                                                                    |  |

หลังจากที่คุณครูอบรมเรื่องเทคนิคการพัฒนาทักษะครูในการเฝ้าระวังเพื่อลดความรุนแรงแก่เยาวชนในยุคดิจิทัล เสร็จสิ้นแล้ว โปรดคลิกที่ปุ่ม **"ออกแบบและจัดทำแผนบูรณาการ"** เพื่อดำเนินการในขั้นตอนถัดไป

| งนักษร์ก / 2. ออกแบบและจัดที่นานหมูญรณาการ                                                                                                    |  |  |  |  |
|----------------------------------------------------------------------------------------------------|--|--|--|--|
|                                                                                                    |  |  |  |  |
| ัน 2022 ทางการเห็นสาราวมารามสารให้ สองการบุวิหารสีงสารไรเรื่องสูงสารส ส่งการเรื่องสองการเรื่องสองการเรื่องสองการ<br>โครงการพัฒนากระบานการและกลไดการบุวิหารจังการโรงเรียนสูงสารส เพื่อสร้านสร้างเลขคลิการป้องกันการให้การแรนเริ่มปุฒา |  |  |  |  |

หลังจากที่คุณครูได้อบรมเรื่องการออกแบบและจัดทำแผนบูรณาการเสร็จสิ้นแล้ว ถือเป็นการเสร็จสิ้นกระบวนการ อบรมทั้งหมด

#### <u>2.การเปลี่ยนรหัสผ่าน</u>

| ยินดีด้อนรับ โรงเรียน<br>ไฟล์อบรมสำหรับครู                                          |      |                                         |      |  |  |
|-------------------------------------------------------------------------------------|------|-----------------------------------------|------|--|--|
| มีนักเรียนในระบบทั้งสิ้น                                                            | 2 คน | มีนักเรียนที่ทำแบบทดสอบก่อนอบรมทั้งสิ้น | 2 คน |  |  |
| มีนักเรียนที่ทำแบบทดสอบหลังอบรมทั้งสิ้น 2 คน มีนักเรียนที่ทำแบบประเมินทั้งสิ้น 2 คน |      |                                         |      |  |  |
| รายชื่อนักเรียนทั้งหมด<br><sub>ดูรายชื่อนักเรียนกังหมด</sub>                        |      |                                         |      |  |  |
| © 2025 Preventing Violence Platform   Copyright all right reserved.                 |      |                                         |      |  |  |

Preventing Violence Platform หน้าแรก เกี่ยวกับโครงการ กิจกรรม/คลังความรู้ ติดต่อเรา

| Pr                                                                  | eventing Violence Platform หน้าแรก เที่ยวกับโครงการ กิจกรรม/ครั้งความผู้ ติดต่อเวา     |  |  |
|---------------------------------------------------------------------|----------------------------------------------------------------------------------------|--|--|
|                                                                     | ยินดีด้อนรับ โรงเรียน<br>เปลี่ยวกัฒน                                                   |  |  |
| vi                                                                  | าหลัด / แล้งมาทัพท่าน<br>เปลื่อมาราศัสราวา                                             |  |  |
|                                                                     |                                                                                        |  |  |
|                                                                     | <ul> <li>าทักราปหม่</li> <li>ยังยังกรัดร่านใหม่</li> <li>ยังยังกรัดร่านใหม่</li> </ul> |  |  |
|                                                                     |                                                                                        |  |  |
| © 2025 Preventing Violence Platform   Copyright all right reserved. |                                                                                        |  |  |
| שייידי אויגע איז איז איז איז איז איז איז איז איז איז                |                                                                                        |  |  |

กรุณากรอกรหัสผ่านปัจจุบันในช่อง **"รหัสผ่าน"** จากนั้นตั้งรหัสผ่านใหม่และกรอกในช่อง **"รหัสผ่านใหม่"** แล้ว กรอกรหัสผ่านใหม่ซ้ำอีกครั้งในช่อง **"ยีนยันรหัสผ่านใหม่"** เพื่อยืนยันความถูกต้องของรหัสผ่านใหม่ที่คุณตั้งค่า หลังจากนั้นโปรดคลิกปุ่ม **"บันทึก"** เพื่อยืนยันการเปลี่ยนแปลงและเสร็จสิ้นขั้นตอนการตั้งค่ารหัสผ่านใหม่

# <u>3.การตรวจสอบรายชื่อนักเรียนและเพิ่มกิจกรรมสร้างเสริมคุณลักษณะที่พึงประสงค์</u>

|                        | Preventing Violence Platform หน้าแรก เกี่ยวกับโครงการ กิจก                 | ารรม/คลังความรู้ ติดต่อ | แรา                               |            |  |  |
|------------------------|----------------------------------------------------------------------------|-------------------------|-----------------------------------|------------|--|--|
|                        | ยินดีต้อนรับ โรงเรียน<br>ใฟล์อเรมสำหรับครู                                 |                         | เปลี่ยนาพัตย่าน                   | ออกจากระบบ |  |  |
|                        | มีนักเรียนในระบบทั้งสิ้น 2 คน มีนักเรียนที่ทำแบบทดสอบก่อนอบรมทั้งสิ้น 2 คน |                         |                                   |            |  |  |
|                        | มีนักเรียนที่ทำแบบทดสอบหลังอบรมทั้งสิ้น                                    | 2 คน                    | มีนักเรียนที่ทำแบบประเมินทั้งสิ้น | 2 คน       |  |  |
| รายชื่อนักเรียนทั้งหมด |                                                                            |                         |                                   |            |  |  |
|                        | © 2025 Preventing Violence Platform   Copyright all right reserved.        |                         |                                   |            |  |  |

หากต้องการตรวจสอบรายชื่อนักเรียน โปรดคลิกที่ปุ่ม **"ดูรายชื่อนักเรียนทั้งหมด**"

จะปรากฏรายชื่อนักเรียนที่เข้าร่วมการประเมินฯ หากต้องการเพิ่มกิจกรรม โปรดคลิกที่รายชื่อนักเรียนที่ต้องการ เพิ่มกิจกรรมเพื่อดำเนินการต่อ

| รายชื่อนักเรียนทั้งหมด                                                                                                    |  |  |  |
|----------------------------------------------------------------------------------------------------|--|--|--|
| ขึ้ง-สดุล         านถึบขึ้น         สอบบลีเอบาน         สอบบลีเอบาน         สอบบลีเอบาน           บามเคร่ ขึ้บอีก         11.6         ยังไม่ชีรอนูก         ยังไม่ชีรอนูก         เป็นสินอุทิสาม           กลุ่มส์ใหญ่ที่สารหนา         11.6         20         34         78         ใม่สินอุทิสาม         ไม่มีสอุทิสาม           กลุ่มส์ใหญ่ที่สารหนา         11.6         20         34         78         ใม่สินอุทิสาม         ไม่มีสอุทิสาม           กลุ่มส์ใหญ่ที่สารหนา         11.6         20         34         78         ใม่สินอุทิสาม         ไม่มีสอุทิสาม           กลุ่มส์ใหญ่ที่สารหนา         11.6         20         34         78         ใม่สินอุทิสาม         ไม่สินอุทิสาม           กลุ่มสาม         11.6         11.6         11.6         11.6         11.6         11.6         11.6         11.6         11.6         11.6         11.6        11.6        11.6                                                                                                    |  |  |  |
| บาณหรู้ ขึ้งนี้ค         แ.         อำไมอิร์สมูล         อำไมอิร์สมูล         อำไมอล         อำไมอล         อำไมอ         อำไมอล         อำไมอล         อำไมอล         อำไมอล         อำไมอล         อำไมอล         อำไมอล        อำไมอล         อำไมอล        อำไ |  |  |  |
| ทัพษัตถึงที่ผู้กำรับชา         น         20         34         28         ไม่สีตสูงการแบบ           ครับสมิตถุงการประเมิม                                                                                                    |  |  |  |
| ค่าแนะนำการประเมิน     กลุ่มที่มีหลู่ครารแลก จังค่ายเพิ่งการแลกจะเพื่อปับเปลี่ยมหลุดกรรม และพิดคามการเปลี่ยมแปลงทุกปลายภายป้อน     กลุ่มเพื่อเป้านกลางมาก จังค่ายเพิ่งการท่านั้นการ 5 มาหาการ ดีนี้                                                                                                    |  |  |  |
| กลุ่มเสียงปานกลางในาก ตรูปอาจารม์ที่ปรีการกระทำเนินการ 5 มาตาการ ดังนี้<br>- กิจรารมตั้ยแก้วาม หรือพระปะกลามากำ ดังนี้<br>- จังกิจการวงต่อและสิม ให้เกิดโรยและปัญหาการร้อน<br>- หา baday ที่ที่เกิดจากเพื่อสะสามิมอต่าในหนอง<br>- ท่างกิจการรายสำนักขายในสินการทำเกิดจากเพื่อสะสามิมอต่าในหนอง<br>- สะเทริมให้เป็นการทำเกิดจากเพื่อสะสามิมอต่าในหนอง<br>- สะเทริมให้เป็นการทำเกิดจากเพื่อสร้างความนี้ได้เกิดจากเขาเรา<br>เป็นสียนกฎแต่ยือเล็กน้อย<br>- ครูปอาจารม์ที่ปกาะกระเหนินสร้างกิจะหรือเลอร์แกริน การกิจการแนะสนักเรียกหังเดือนช                                                                                                    |  |  |  |

เมื่อกดที่ชื่อนักเรียนจะปรากฏผลการประเมินต่าง ๆ ของนักเรียนรวมถึงข้อมูลส่วนตัว กรุณาคลิกที่ปุ่ม "ผ่าน กิจกรรมแล้ว ดูผลการประเมินได้" เพื่อเลือกกิจกรรม

| Preventing Violence Platform หน้าแรก                                                                                                    | เกี่ยวกับโครงการ กิจกรรม/คลังความรู้ ติดต่อ | 157                             |                        |  |
|----------------------------------------------------------------------------------------------------|---------------------------------------------|---------------------------------|------------------------|--|
| หน้าหลัก / รายชื่อนักเรียนทั้งหมด / กิตติศักดิ์ พันธุ่<br>/                                                                                         | (ภัครินทร์                                  |                                 |                        |  |
| ข้อมูลนักเรียน<br>ซึ่งงานสุด: กิตติสต์ หันธุ์ก็คริบทร์<br>อิเมต :<br>เพล : ราย<br>อายุ: 18 ปี<br>ซึ้น : มัธยมศึกษาปีที่ 6<br>ห้อง : 1<br>โรงเรียน : |                                             |                                 |                        |  |
| เทรดเสลีย : 2.01 - 3.00<br>แบบทุดสอบก่อนอบรม<br>20 คะแบบ                                                                                            | แบบหดสอบหลังอบรม<br>34 คะแบบ                | ແບບປາະເມີນ<br>ໃນລີກດຸທິດາານ (0) | แบบเสอบถาม<br>78 คะแบบ |  |
| กิจกรรม                                                                                                    | -> ม่านกิจกรรมแก้ง                          | อุแคาาปารเมินได้                |                        |  |
| คำแนะนำการประเมิน                                                                                                    |                                             |                                 |                        |  |

กรุณาคลิกที่ช่องสี่เหลี่ยมหน้าข้อความ เพื่อเลือกกิจกรรมที่ต้องการให้คำปรึกษาแก่นักเรียน สามารถเลือกได้ มากกว่า 1 กิจกรรม

| Preventing Violence Platform หน้าแรก เกี่ยวกับโครงการ กิจกรรม/คลังความรู้ ดิตต่อเรา                                                                                                    | โรงเรียนแม่ชั่นวิทยาคม 👻 |  |
|----------------------------------------------------------------------------------------------------|--------------------------|--|
| หน้าหลัก / รายชื่อนักเรียนทั้งหมด / กิดติศักดิ์ พันธุ์ภัศรินทร์ / ระบบให้ดำปรีกษา                                                                                                    |                          |  |
| ระบบให้คำปรึกษา                                                                                                    |                          |  |
| <br>เสือกกิจกรรมที่ต้องการให้คำปรึกษา<br>ดี กิดกรรมต้อนกัน หรือหาปะเทศแกาไปผู้ปดรอง<br>กิดกรรมต่อมหรือ ได้อีกรับสองอยู่สุดกรการอื่อบ<br>ทางประเทศได้เข้าไปเสียงของอยู่สุดกรางที่องกรรม<br>ทำกิงกรรมสมกับกัดกรางสิ่งสามรับสุดการปลูมิสึงในกระบวก<br>ดีต่ายก็จัดกรรมสหับขับในเชื่อมากให้คำปริกษา<br>เรายณารอกชื่อกิจกรรมที่ต่อมากให้คำปริกษา<br>เรียกกรองชื่อกิจกรรมที่ต่อมากให้คำปริกษา |                          |  |
| รูปภาพจากครู                                                                                                    |                          |  |
| รูปภาพจากนักเรียน                                                                                                    |                          |  |
| ผ่านการยืนยันรับการแก้ไขกิ                                                                                                    | จกรรมแล้ว                |  |

หากไม่มีกิจกรรมในรายการข้างต้น โปรดกรอกชื่อกิจกรรมที่ต้องการให้คำปรึกษาแบบอื่น ๆ ลงในช่องที่กำหนด แล้วพิมพ์ชื่อกิจกรรมให้ครบถ้วน

| 1 | Preventing Violence Platform หน้าแรก เกี่ยวกับโครงการ กิจกรรม/คลังความรู้ ติดต่อเรา                                                                                                    |  |
|---|----------------------------------------------------------------------------------------------------|--|
| , | หน้าหลัก / รายที่ขนักเรียนที่สุขแด / ภิตฟิศักดิ์ พันธุ์กิดวินตร์ / ระบบได้คำบรีกษา                                                                                                    |  |
|   | ระบบให้คำปรึกษา                                                                                                    |  |
|   | <ul> <li>เสือกริงกรรมที่ต้องการให้ทำบริกษา</li> <li>กิจกรรมเข็มมั่วน หรือหบปะสมหนายในผู้ปตรายง</li> <li>กิจกรรมสมัยม ให้เกิดร้อยแต่ปัญหาการรับม</li> <li>การปองสุด หรือให้เป็นกันหมอย และส่งสามาร์ใน เกาะหวด</li> <li>ส่งสำนังสิมารามแล้วและหวัดร้องการให้สามาระบุรีโปนหมอย</li> <li>ส่งสำนังสิมารามและหวัดร้องประโยจะสุดสามาระบุรีโปนหมอย</li> <li>ส่งสามให้สามาระบุรีโปนหมอยหลายการเป็นหมอย</li> <li>สุดมารถองสินการเป็นสามาระบุรีโปนหมอย</li> <li>กฎณารถองสินการแห้งสองการให้สามาริกษา</li> <li>เกิดรางสองสินการแห้งสองการให้สามาระบุรีโปนหมอย</li> <li>กฎณารถองสินการแห้งสองการให้สามาริกษา</li> <li>เกิดรางสองสินการแห้งสองการให้สามาระบุรีโปนหมอย</li> <li>เกิดรางสองสินการแห้งสองการให้สามาระบุรีโปนนาย</li> <li>เกิดสามาระบุรีโปนนาย</li> </ul> |  |
|   |                                                                                                    |  |
|   | รูปภาพจากครู                                                                                                    |  |
|   | รูปภาพจากนักเรียน                                                                                                    |  |
|   |                                                                                                    |  |
|   | ผ่านการยืนยันรับการแก้ไขกิจกรรมแล้ว                                                                                                    |  |

#### หลังจากนั้นกดบันทึกกิจกรรมเพื่อบันทึกข้อมูล

| Preventing Violence Platform ໜ້າແລກ ເທົ່າວດິນໂອຈລາາຣ ຄົດການພາສົລຂວາມຊື້ ສີສອັສແນງ                                                                                                    |  |
|----------------------------------------------------------------------------------------------------|--|
| หน้าหลัก / รายชื่อนักเรียนทั้งหมด / ภิพษิศักดิ์ ฟันธู์กัดวินตร์ / ระบบไฟดำปรึกษา                                                                                                    |  |
| ระบบให้คำปรึกษา                                                                                                    |  |
| เลือกกิจกรรมที่ต้องการให้คำปรึกษา                                                                                                    |  |
| กิดกรรมเอี่ยมก้าน เพริสายปละมายการบัญโปตรรอ<br>กิดกรรมอัยแล้ว ได้มีเกิดรอบไขการกรับน<br>ท่ายกรรมสัมธิสายก็สุดๆ แต่งอิงหารรับยาการทำกิจกรรม<br>ท่ายังกรรมสมันสมัยคุณๆ เพื่อและมีละคุณๆ การเทากิจกรรม<br>สายสนามีให้เราะหมองการเพื่องรับแปล์การกรรมและศิษาณาการบดียนแปละชุดปลายการเรียน<br>อัดค่ายเพื่อการรมอาการเพื่องรับแปล์การกรมและศิษาณาการบดียนแปละชุดปลายการเรียน |  |
| กลุ่มากรอกรัยรังการมห์สองการได้การกรา<br>บันที่กรัชมูลสำเร็จ                                                                                                    |  |
|                                                                                                    |  |
| รูปภาพจากครู                                                                                                    |  |
| > กิดกรรมเอี่ยมบ้าน หรือพบประมาณากับผู้ปกครอง                                                                                                    |  |
|                                                                                                    |  |
| รูปภาพจากนักเรียน                                                                                                    |  |

หลังจากบันทึกข้อมูลแล้ว และทำกิจกรรมเสร็จสิ้น ท่านสามารถเพิ่มรูปภาพกิจกรรมที่เกี่ยวข้องเพื่อเป็นหลักฐาน ประกอบการพิจารณาผลการจัดกิจกรรม อาทิ

| 🗌 จัดค่าย/กิจกรรมแฉพาะเพื่อปวับเปลี่ยนพฤติกรรมและติดตามการเปลี่ยนแปลงทุกปลายกาคเรียน |
|--------------------------------------------------------------------------------------|
| กรุณากรอกชื่อกิจกรรมที่ต้องการให้คำบรีกษา                                            |
| มันที่หรือการน                                                                       |
| บันทึกข้อมูลสำเร็จ                                                                   |
|                                                                                      |
|                                                                                      |
| รูปภาพจากครู                                                                         |
| > กิจการแม้ยมบ้าน หรือพบปะสมสนากับผู้ปกครอง อังไม่ยังไหด                             |
|                                                                                      |
|                                                                                      |
| รูปภาพจากนักเรียน                                                                    |
| > กิจกรรมเยี่ยมบ้าน หรือพบประกมทนากับผู้ปกครอง สีกำลังโรงสา                          |
|                                                                                      |
| ผ่านการยืนยันรับการแก้ไขกิจกรรมแล้ว                                                  |
| พลังจากการเข้าร่วมกิจกรรม พางโรงเรียนประเมินว่านักเรียนคนนี้                         |
| ไม่มีหยุดิการน                                                                       |
|                                                                                      |

โดยการคลิกที่ปุ่ม "**กิจกรรมเยี่ยมบ้าน หรือพบปะสนทนากับผู้ปกครอง**"

คลิกที่"**เลือกไฟล์"**หลังจากนั้นเลือกไฟล์รูปภาพที่ท่านต้องการอับโหลด โดยมีขนาดไฟล์ไม่เกิน 2 Mb

|                                                                                                    | Preventing Violence Platform หน้าแรก เกี่ยวกับโครงการ สิจกรรม/คลิเครามรู้ ติดต่อเรา                                                                                                    |  |
|----------------------------------------------------------------------------------------------------|----------------------------------------------------------------------------------------------------|--|
| Of Enclosed Version Constrained Instrumentation Constrained Constrained | พนักหลัก / รษต์ขณักเรียนที่สณต / กิตติศักดิ์ พันธุ์กิศรันตร์ / ระบบให้คำปรีกษา / กิจกรรมอื่อนบ้าน หรือสบบประเทศบริษัทตรอง<br>ค                                                                                                    |  |
| © 2025 Preventing Visience Platform   Copyright all right reserved.                                                                                                    | ຍັບໂກເລດຽປການຈາກຄຽ         -> ກີຄາຈາມເອົາແຫ່ງໃນອາຫາດເປັນຜູ້ປະອາຫາດ         ເຮັດງປະກາຄ         ເຮັດງປະກາຄ         ເຮັດງປະກາຄ         ເຮັດງປະກາຄ         ເຮັດງປະກາຄ         ເຮັດງປະກາຄ         ເຮັດງປະກາຄ         ເຮັດງປະກາຄ         ເຮັດງປະກາຄ         ເຮັດງປະກາຄ         ເຮັດງປະກາຄ |  |
| © 2025 Preventing Violence Platform   Copyright all right reserved.                                                                                                    |                                                                                                    |  |
| มาการสนุการสนุการสารสารสารสารสารสารสารสารสารสารสารสารสา                                                                                                    |                                                                                                    |  |

#### เลือกเสร็จให้คลิกที่ปุ่ม **"อัปโหลดรูปภาพ"**

| Preventing Violence Platform หน้าแรก เกี่ยวสิบใครดาช สิจกรรม/คลังกรานรู้ ลิดต่อเรา                                                                                                    |  |  |  |
|----------------------------------------------------------------------------------------------------|--|--|--|
| vűrelő / redédintendőnen / heldelő kedförtend / szvulláftutinn / hennsediseűne vitemuteennunűvéjtennes<br><b>ÖLÍKapgtunivanap</b><br>- hennsediseüne vitemuteennunűvéjtennes<br>-<br>-<br>-<br>-<br>-<br>-<br>-<br>-<br>-<br>- |  |  |  |
| © 2025 Preventing Violence Platform   Copyright all right reserved.                                                                                                    |  |  |  |
| ไดรการพัฒนากระบวนการแอกกไทการบริหารจัดการไรแร้นอยู่แกรรอง เพิ่มเพื่อหวัดเราเรียงในการให้ความรูปแรงในสุด Digital Disruption<br>ได้รับหมุญดาหมูดการวิจัยประจำปี 2567 สำนักงานการวิจัยแห่งชาติ (วช.)                              |  |  |  |

หลังจากอัปโหลดรูปภาพเสร็จสิ้น ท่านสามารถเพิ่มคำอธิบายเพิ่มเติมเกี่ยวกับรูปภาพได้ตามความต้องการ หรือเว้น ว่างไว้ก็ได้ จากนั้นคลิกที่ปุ่ม **"บันทึก"** เพื่อเสร็จสิ้นกระบวนการ

| F | reventing Violence Platform หน้าแรก เกี่ยวก็บโครงการ กิจการแ/พลังความรู้ สิดต่อเรา                                                                                                    |
|---|----------------------------------------------------------------------------------------------------|
| , | บัทลัก / ระเชื่อมักเรียนที่ ระบบไม้ดำบัทร์ / ระบบไม้คำเวีกรา / กิดกรรมมี่อมบ้าน หรือหระปอบหนกกับผู้ปกรรดง<br>อับโหลดรูปภาพจากครู<br>> กิดกรรมเอี่ยนบ้าน หรือหระปอสมากก็หยู่ปกรรดง<br>เสียญปกาห :<br>เสียญไปการ |
|   | อัปโหละรูปการสำเร็จ                                                                                                    |
|   |                                                                                                    |

ข้อมูลทั้งหมดจะถูกบันทึกและเก็บไว้ในฐานข้อมูลเพื่อเป็นหลักฐานในการประเมินต่อไป

# ชื่อผู้ใช้งาน (รหัสโรงเรียน)

| ลำดับ | รหัสเขต | ชื่อเขต      | รหัสโรงเรียน | ชื่อโรงเรียน                             |
|-------|---------|--------------|--------------|------------------------------------------|
| 1     | 570001  | สพม.เชียงราย | 57012001     | สามัคคีวิทยาคม                           |
| 2     | 570001  | สพม.เชียงราย | 57012002     | ดำรงราษฎร์สงเคราะห์                      |
| 3     | 570001  | สพม.เชียงราย | 57012003     | เม็งรายมหาราชวิทยาคม                     |
| 4     | 570001  | สพม.เชียงราย | 57012004     | ห้วยสักวิทยาคม                           |
| 5     | 570001  | สพม.เชียงราย | 57012005     | เตรียมอุดมศึกษาพัฒนาการ เชียงราย         |
| 6     | 570001  | สพม.เชียงราย | 57012006     | ดอนชัยวิทยาคม                            |
| 7     | 570001  | สพม.เชียงราย | 57012007     | โรงเรียนวิทยาศาสตร์จุฬาภรณราชวิทยาลัยชร. |
| 8     | 570001  | สพม.เชียงราย | 57012008     | สามัคคีวิทยาคม 2                         |
| 9     | 570001  | สพม.เชียงราย | 57012009     | ดอนศิลาผางามวิทยาคม                      |
| 10    | 570001  | สพม.เชียงราย | 57012010     | เวียงชัยวิทยาคม                          |
| 11    | 570001  | สพม.เชียงราย | 57012011     | เวียงเชียงรุ้งวิทยาคม                    |
| 12    | 570001  | สพม.เชียงราย | 57022001     | พานพิทยาคม                               |
| 13    | 570001  | สพม.เชียงราย | 57022002     | พานพิเศษพิทยา                            |
| 14    | 570001  | สพม.เชียงราย | 57022003     | นครวิทยาคม                               |
| 15    | 570001  | สพม.เชียงราย | 57022004     | แม่อ้อวิทยาคม                            |
| 16    | 570001  | สพม.เชียงราย | 57022005     | ดอยงามวิทยาคม                            |
| 17    | 570001  | สพม.เชียงราย | 57022006     | ป่าแดดวิทยาคม                            |
| 18    | 570001  | สพม.เชียงราย | 57022007     | แม่สรวยวิทยาคม                           |
| 19    | 570001  | สพม.เชียงราย | 57022008     | วาวีวิทยาคม                              |
| 20    | 570001  | สพม.เชียงราย | 57022009     | เวียงป่าเป้าวิทยาคม                      |
| 21    | 570001  | สพม.เชียงราย | 57022010     | แม่เจดีย์วิทยาคม                         |
| 22    | 570001  | สพม.เชียงราย | 57022011     | แม่ลาววิทยาคม                            |
| 23    | 570001  | สพม.เชียงราย | 57032001     | จันจว้าวิทยาคม                           |
| 24    | 570001  | สพม.เชียงราย | 57032003     | แม่จันวิทยาคม                            |
| 25    | 570001  | สพม.เชียงราย | 57032004     | เชียงแสนวิทยาคม                          |
| 26    | 570001  | สพม.เชียงราย | 57032005     | บ้านแซววิทยาคม                           |
| 27    | 570001  | สพม.เชียงราย | 57032006     | แม่สายประสิทธิ์ศาสตร์                    |
| 28    | 570001  | สพม.เชียงราย | 57032007     | วัดถ้ำปลาวิทยาคม                         |
| 29    | 570001  | สพม.เชียงราย | 57032008     | สันติคีรีวิทยาคม                         |
| 30    | 570001  | สพม.เชียงราย | 57032009     | ดอยหลวง รัชมังคลาภิเษก                   |

| 31 | 570001 | สพม.เชียงราย | 57042001 | เชียงของวิทยาคม               |
|----|--------|--------------|----------|-------------------------------|
| 32 | 570001 | สพม.เชียงราย | 57042002 | บุญเรืองวิทยาคม               |
| 33 | 570001 | สพม.เชียงราย | 57042003 | ห้วยซ้อวิทยาคม รัชมังคลาภิเษก |
| 34 | 570001 | สพม.เชียงราย | 57042004 | เทิงวิทยาคม                   |
| 35 | 570001 | สพม.เชียงราย | 57042005 | ปล้องวิทยาคม                  |
| 36 | 570001 | สพม.เชียงราย | 57042006 | พญาเม็งราย                    |
| 37 | 570001 | สพม.เชียงราย | 57042007 | แม่ต้ำตาดควันวิทยาคม          |
| 38 | 570001 | สพม.เชียงราย | 57042008 | ไม้ยาวิทยาคม                  |
| 39 | 570001 | สพม.เชียงราย | 57042009 | เวียงแก่นวิทยาคม              |
| 40 | 570001 | สพม.เชียงราย | 57042010 | ขุนตาลวิทยาคม                 |
| 41 | 570001 | สพม.เชียงราย | 57042011 | ยางฮอมวิทยาคม                 |

### รหัสผ่านเริ่มต้น : 123456789

-----

ออกแบบและพัฒนาระบบโดย ศูนย์พัฒนาเทคโนโลยีการศึกษา มหาวิทยาลัยราชภัฏเชียงราย